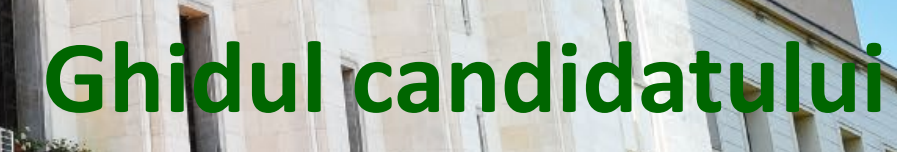

UNIVERSITATEA DE STUNTE AGRONOMICE SI MEDICINA VETENNAR

M

- înscriere

# ADNITEREA ONLINE Acum totul este mai simplti!

CREEZI<br/>UN CONTACCESEZI<br/>PLATFORMASELECTEZI<br/>SESIUNEASELECTEZI<br/>CONCURSULCOMPLETEZI<br/>FIŞA ONLINE<br/>DE ÎNSCRIERETRIMIȚI<br/>DOSARUL<br/>PENTRU<br/>VALIDARE

# INFO

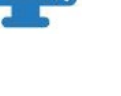

#### Cum voi putea accesa platforma de înscriere online?

Vei putea accesa platforma de înscriere online de pe orice dispozitiv de tip calculator desktop/laptop/tabletă/telefon mobil care are acces la rețeaua Internet și la un browser de navigare updatat (recomandat: Google Chrome).

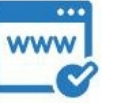

#### Care este adresa web a aplicației?

Aplicația este disponibilă online la adresa http://admitere.usamv.ro

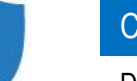

#### Conexiunea cu site-ul este sigură?

Da. Site-ul http://admitere.usamv.ro utilizează un sistem de criptare SSL pe 128 biți.

#### Cum pot beneficia de o securitate extinsă?

Pentru a beneficia de o securitate extinsă, îți recomandăm:

- să utilizezi conexiuni sigure la rețeaua Internet, evitând conexiunile wireless de tip public;
- să utilizezi un program Antivirus actualizat;
- să utilizezi un sistem de operare licențiat;
- să utilizezi numai programe software licențiate;
- să tastezi adresa platformei direct în câmpul adresă de la browser, evitând accesarea de pagini afișate de motoarele de căutare;
- să verifici existența particulei "https" imediat după ce intri pe site http://admitere.usamv.ro.

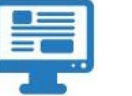

#### Ce vei vedea la adresa http://admitere.usamv.ro?

La adresa *http://admitere.usamv.ro* vei avea acces, în primă fază, la informațiile disponibile în zona publică a platformei, informații de tipul: "Cum mă înscriu online?" sau "Calendarul admiterii" etc.

Ghidul candidatului - înscriere -

## UNITATE

O unitate ce respectă diversitatea poate fi cheia succesului.

## ONOARE

Am decis mereu că drumul nostru este unul al onestității.

### COMPETENȚĂ

Prețuim și recompensăm competența.

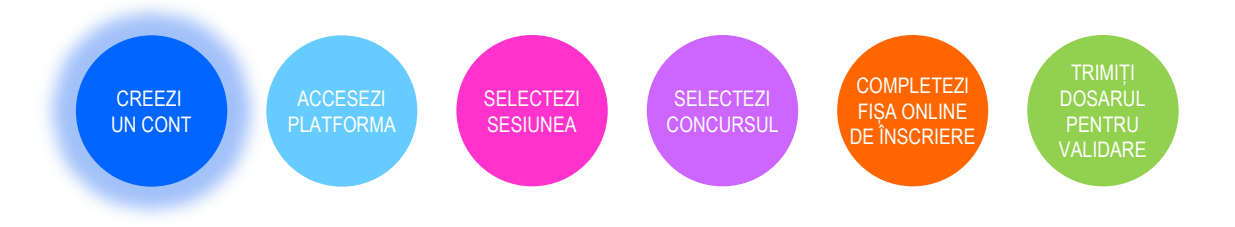

#### Accesezi adresa web: http://admitere.usamv.ro

#### Îți creezi un cont de acces în aplicație.

Numai utilizatorii care şi-au creat un cont la nivelul platformei de admitere online vor putea accesa şi depune dosare online.

| CREEAZĂ CONT                                           | AUTENTIFICARE | SUPORT | Adresă de e-mail            | <b>S</b><br>IDAŢI                                |
|--------------------------------------------------------|---------------|--------|-----------------------------|--------------------------------------------------|
| Inscriere Online - Admitere 2023<br>► Admitere Licenţă |               |        | Aute                        | entificare<br><u>Nu ai cont?</u><br>CREEAZĂ CONT |
|                                                        |               |        | Descarcă Ghi<br>Descarcă Gh | dul în format PDF<br>id confirmare loc           |

Dai click pe butonul "Creează cont nou" și apoi completezi informațiile personale solicitate, de tipul nume, prenume și adresă de e-mail validă.

Nu uita să transcrii codul Captcha afişat în imagine.

CREEZI UN CONT

Codul Captcha este acel cod simplu format din litere şi cifre care previne crearea automată de conturi în scop malițios.

Altfel spus, ne asigurăm că cel care creează contul este un candidat.

#### Formularul pentru crearea contului

| Nume*                        | POPESCU                                                        | </th |
|------------------------------|----------------------------------------------------------------|------|
| Prenume*                     | ANA                                                            | ∢?   |
| E-mail*                      | popescuana@test.com                                            | ∢?   |
| Telefon mobil<br>personal*   | 0740123456                                                     | ∢?   |
| Parola*                      |                                                                | ∢?   |
| Repetă parola*               |                                                                | ∢?   |
| Scrie codul                  | Zep7yte [Generează o imagine nouă]                             | ?    |
| Scrie textul din<br>imagine* | ZeP7WU                                                         | ∢?   |
|                              | Sunt de acord cu termenii si conditiile creării unui cont nou* | ~    |

După ce dai click pe butonul "Cont nou" din formular, aplicația îți trimite automat un mesaj către adresa de e-mail declarată.

Tot ce trebuie să faci este să intri în contul tău de e-mail, să citești mesajul pe care l-ai primit din aplicație și să dai click pe link-ul care validează accesul la cont.

| Ana,                                                            |
|-----------------------------------------------------------------|
| Am primit cererea ta de înregistrare a contului pe portalul de  |
| admitere.                                                       |
| Pentru activarea contului, te rugăm să dai click pe acest link. |
| Îţi mulţumim!                                                   |
| Cu drag,                                                        |
| Echipa de Admitere a Universității                              |

Această modalitate de activare are drept scop verificarea adresei de e-mail a candidatului, unde, ulterior, va primi informații din partea comisiei de admitere privitor la dosarul/dosarele depuse.

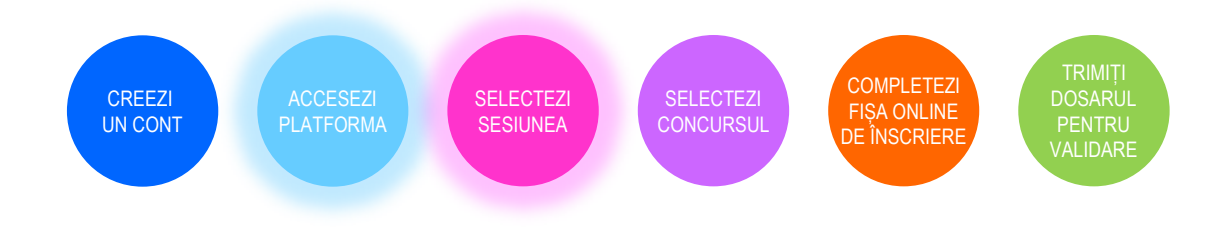

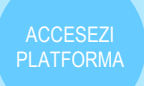

Dosarele mele

Modifică profilul

Schimbă parola

lesire din cont

Înscriere la concurs nou Plătile mele După activarea contului, se accesează platforma de admitere online, pentru depunerea dosarelor de concurs, completând credențialele declarate în momentul creării contului (adresă de e-mail și parolă declarată).

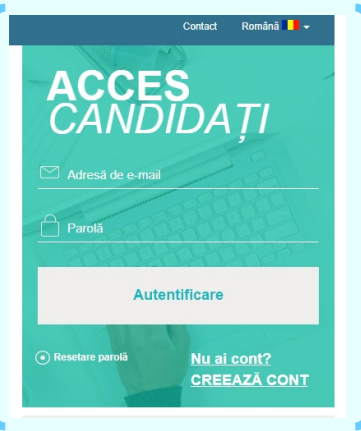

•

Având acces în platformă, acum poți începe înscrierea direct, folosind butonul **"Înscriere la concurs nou**", din meniul aflat în partea dreaptă a paginii.

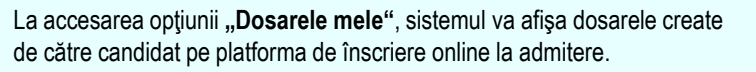

Iniţial, candidatul neavând niciun dosar creat, sistemul afişează mesajul: "Atenţie! Nu aveţi dosare înscrise în cont.", cu posibilitatea creării unui prim dosar, prin apelarea butonului: "Adaugă dosarul tău" sau apelând opţiunea a doua din meniul principal, "Înscriere la concurs nou".

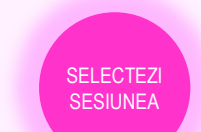

Îți alegi din listă **Sesiunea de licență**, de **master** sau de **doctorat** la care vrei să te înscrii și îți asumi declarațiile pe proprie răspundere privind datele completate pe platformă.

Vizualizezi și bifezi **declarațiile inițiale** prin care îți asumi corectitudinea, completitudinea și conformitatea informațiilor pe care le vei declara online pe platformă, plus condițiile impuse în Regulementul de admitere.

Acesta este un pas obligatoriu, fără de care nu poți continua înscrierea la admitere pe platforma online. Declarațiile trebuie bifate, în caz contrar, sistemul afişează un **mesaj de avertizare privind imposibilitatea continuării înscrierii.** 

Aceste declarații vor fi asociate contului de candidat.

| ີ່ Înscriere Online      | e - Admitere 2023 🕶                                                                                                    |             | Contact                  | Română 📕 🗕 |
|--------------------------|----------------------------------------------------------------------------------------------------|-------------|--------------------------|------------|
| Alege sesit              | unea de admitere                                                                                                    |             | Bine ai venit,ANA        |            |
| Toolo detaile on a       |                                                                                                    |             | Dosarele mele            |            |
| identitate și alte       | documente). Dacă datele tale personale conțin diacritice, atunci completarea în a<br>documente). Dacă datele tale personale conțin diacritice, atunci completarea în a                                                                                                    | plicație    | Înscriere la concurs nou |            |
| se va face tot cu        | olacritice.                                                                                                    |             | Plățile mele             |            |
| Sesiunea de<br>admitere* | Sesiune ~                                                                                                    | <b>~</b> () | Modifică profilul        |            |
|                          | În calitate de candidat, îmi asum întreaga responsabilitate pentru toate declarațiile făcute cu                                                                                                    |             | Schimbă parola           |            |
|                          | ocazia aplicării online la sesiunea de admitere 2022, la USAMVB. *                                                                                                    |             | leşire din cont          | \$         |
|                          | Declar pe propria răspundere că am tuat cunsțintă și am întelest Metodologia privind<br>organizarea și destășurarea concursului de admitere pentru anul universitar 2022-2023 în<br>cadrui USAVIV afitată pe agina vebe a Universității și confirm faplui că toate informațiie pe<br>care le furnizez în aplicația de înscriere sunt legale. *                                                                 | •           |                          |            |
|                          | Am luat la cunstitit                                                                                                    | *           |                          |            |
|                          | În vederea preluării datelor personale şi a rezultatelor obținute la bacataureat, SUNT DE<br>ACORD ca USAMVB să se interconecteze la Sistemul informatic integrat al învăţământului<br>din România (SIIR).                                                                                                    | *           |                          |            |
|                          | Controll in mod supres g nacebox ca dable mete cu catacter personal introdus prin figa de incorrers al la prelucate prin cere support, in scopart gestorellar activități de introducer a din cu cu catacter personal protocale prince activități de introducere activități de contro dable de la cu cu catacter personal protocale activități de introducere activități cu cu cu cu cu cu cu cu cu cu cu cu cu | •           |                          |            |
|                          | Anulează Salvează                                                                                                    |             |                          |            |
|                          |                                                                                                    |             |                          |            |

După bifarea și salvarea declarațiilor pe proprie răspundere, sistemul va deschide fereastra pentru selectarea concursului la care dorești să te înscrii.

# ETAPELE înscrierii online la admitere

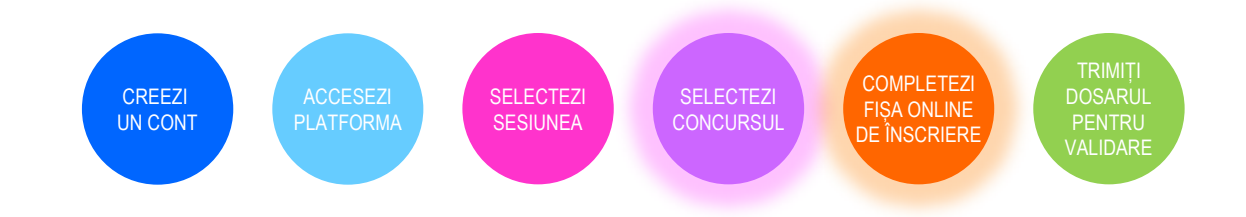

#### SELECTEZI CONCURSUL

Îți alegi Concursul la care vrei să te înscrii.

| Alege Concursul la care doresti să te înscrii    | Bine ai venit,ANA        |
|--------------------------------------------------|--------------------------|
|                                                  | Dosarele mele            |
| Alege concursul pentru care sa incepi inscrierea | Înscriere la concurs nou |
|                                                  | Plățile mele             |
| Concurs                                          | Modifică profilul        |
|                                                  | Schimbă parola           |
|                                                  | leșire din cont          |

#### Atenție!

Înscrierea se face o singură dată, la facultatea pentru care candidatul își manifestă prima opțiune, nu pot fi depuse mai multe dosare de înscriere.

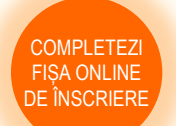

După selectarea concursului, ai acces la **Fişa Online de Înscriere**, care îți permite completarea informațiilor în mai mulți pași.

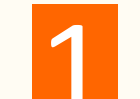

Vei completa un prim set de detalii personale: nume, prenume candidat, prenumele tatălui/mamei, CNP, număr de telefon, adresă de e-mail.

| l d î                                                                   |                                           |   | Modifică profilul |   |
|-------------------------------------------------------------------------|-------------------------------------------|---|-------------------|---|
| asul 1. In:                                                             | scriere dosar - Date personale principale |   | Schimbă parola    |   |
| Numele de<br>milie din actul<br>de identitate*                          | POPESCU                                   | ) | leșire din cont   | 5 |
| Numele de<br>familie din<br>certificatul de<br>naștere *                | POPESCU 🗸                                 | ) |                   |   |
| Prenume*                                                                | ANA 🗸                                     | ) |                   |   |
| Prenumele<br>tatălui •                                                  | GHEORGHE                                  | ) |                   |   |
| Prenumele<br>mamei*                                                     | MARIA                                     | ) |                   |   |
| Codul numeric<br>personal (sau<br>: act identitate<br>entru straini): * | 20000000000                               | ) |                   |   |
|                                                                         | Nu am CNP românesc, sunt cetățean strâin  |   |                   |   |
| Telefon mobil<br>personal*                                              | 0724000000                                | ) |                   |   |
| nail personal *                                                         | anapopescu@test.com                       | ) |                   |   |
| efon alternativ                                                         | 0725000000                                | ) |                   |   |
|                                                                         |                                           |   |                   |   |

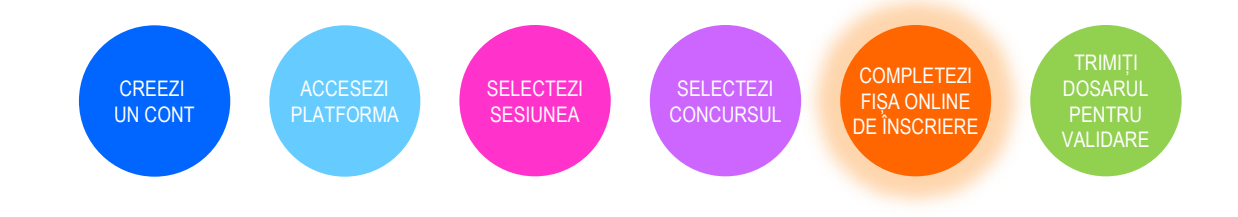

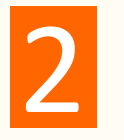

Aici vei completa alte **detalii personale**: adresa de domiciliu stabil; informaţii despre locul naşterii; data naşterii (extrasă din CNP pentru cetăţenii români); informaţii despre actul de identitate (tip act de identitate, dată eliberare, dată expirare, serie, număr).

| Jetain naștere |                                                                                                    |   |                                  |
|----------------|----------------------------------------------------------------------------------------------------|---|----------------------------------|
| Data nașterii* | 03-05-1993                                                                                            |   | ∢?                               |
| Ţara*          | România                                                                                               | * | ?                                |
| Județ*         | București                                                                                             | Ŧ | ?                                |
| Localitate*    | BUCUREȘTI SECTORUL 1                                                                                  | * | ?                                |
| Județ*         | București                                                                                             | * | ?                                |
| Judei          | București                                                                                             | * | 0                                |
| Sector         |                                                                                                    |   | •2                               |
| Sector         | 1                                                                                                    |   | <ul> <li>•</li> <li>•</li> </ul> |
| Strada*        | BRAZILOR<br>Dacă ești student străin, neavand domiciliul în România, te rugăm specifică și orașul, și |   | <b>√</b> ?)                      |
|                |                                                                                                    |   |                                  |

| Tipul             | O Pasaport                                         | ∢?            |
|-------------------|----------------------------------------------------|---------------|
| de identitate*    | C.I. (carte de identitate)                         |               |
|                   | O C.I. Provizorie (carte de identitate provizorie) |               |
|                   | O Alt document                                     |               |
| Serie*            | СІ                                                 | </td          |
| Număr*            | 123456                                             | ∢?            |
| Eliberat de:*     | SPCLEP                                             | ∢?            |
| Data eliberării:* | 11-02-2020                                         | <b>i</b> </td |
| Data expirării:*  | 11-02-2025                                         | <b>i</b> </td |
|                   |                                                    |               |

- înscriere

#### Important!

Aplicația nu îți va permite să continui înscrierea, dacă actul de identitate declarat nu se află în perioada de valabilitate.

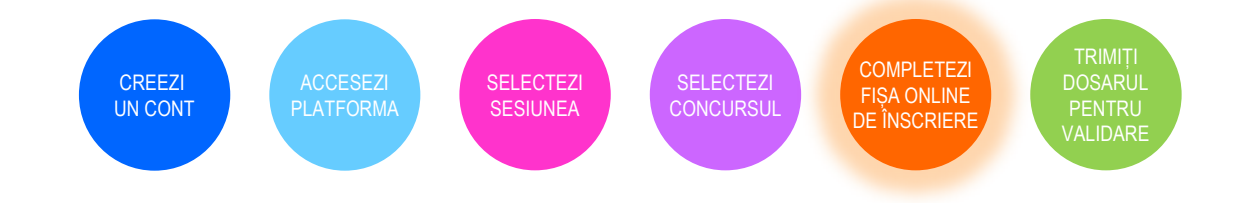

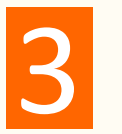

La acest pas vei completa **detalii personale** privind starea civilă, informații despre situații speciale / cazuri sociale (orfan de un părinte, orfan de ambii părinți, provenit din case de copii, provenit din familie monoparentală, persoană cu dizabilități) etc.

| Pasul 3. Înscriere                                                | e dosar - Alte detalii                                       |            |
|-------------------------------------------------------------------|--------------------------------------------------------------|------------|
| Categoria localității                                             | Urban                                                        | <b>~</b> ? |
| domiciliului: *                                                   | O Rural                                                      |            |
| Sexul*                                                            | Feminin                                                      | <b>√</b> ? |
|                                                                   | O Masculin                                                   |            |
| Cetățenia *                                                       | Română                                                       | ✓ ⑦        |
| Etnia*                                                            | român                                                        | ~ ?        |
| Naționalitatea *                                                  | Română                                                       | ~ ?        |
| Starea civilă*                                                    | Necăsătorit                                                  | <b>√</b> ? |
|                                                                   | ○ Căsătorit                                                  |            |
|                                                                   | O Divorțat                                                   |            |
|                                                                   | ⊖ Văduv                                                      |            |
| Provenit din sistemul de                                          | O Da                                                         | ∢?         |
| protecție socială (casă de<br>copii, asistență maternală<br>etc)* | Nu                                                           |            |
| Situații speciale                                                 | Orfan de un părinte                                          | ?          |
|                                                                   | <ul> <li>Orfan de ambii părinți</li> </ul>                   |            |
|                                                                   | Provenit din case de copii                                   |            |
|                                                                   | Provenit din familie monoparentală                           |            |
|                                                                   | Persoană cu dizabilități                                     |            |
|                                                                   | Provenit din grupuri dezavantajate/medii defavorizate        |            |
|                                                                   | Alte situații                                                |            |
| Părinți cadre didactice*                                          | O Da                                                         | ∢?         |
|                                                                   | Nu                                                           |            |
| Sunt*                                                             | Absolvent de liceu                                           | <b>√</b> ? |
|                                                                   | Student / masterand altă universitate                        |            |
|                                                                   | O Student / masterand USAMV din București                    |            |
|                                                                   | <ul> <li>Absolvent studii universitare de licență</li> </ul> |            |
|                                                                   | O Absolvent studii de master                                 |            |
|                                                                   | <ul> <li>Student exmatriculat sau retras</li> </ul>          |            |
|                                                                   |                                                              |            |

|               | Limba străină pe care vrei<br>să o studiezi în facultate* | Engleză                                 | <b>√</b> ? |                       |
|---------------|-----------------------------------------------------------|-----------------------------------------|------------|-----------------------|
|               |                                                           | ⊖ Germană                               |            |                       |
|               |                                                           | O Italiană                              |            |                       |
|               |                                                           | ⊖ Spaniolă                              |            |                       |
|               | Solicit cazare în campusul<br>universității               |                                         | ?          |                       |
|               | Am aflat despre admitere                                  | Z Site-ul universității                 |            |                       |
|               | din:                                                      | Presă                                   |            |                       |
|               |                                                           | Presa online                            |            |                       |
|               |                                                           | Social Media (Facebook, YouTube)        |            |                       |
|               |                                                           | C Radio                                 |            |                       |
|               |                                                           | TV                                      |            |                       |
|               |                                                           | Liceu                                   |            |                       |
|               |                                                           | Broșuri                                 |            |                       |
|               |                                                           | <ul> <li>Caravana facultății</li> </ul> |            |                       |
|               |                                                           | Alte surse                              |            |                       |
| 1000          | Ar                                                        | nulează Salvează și mergi la F          | Pasul 4.   | and the second second |
|               |                                                           |                                         |            |                       |
| and a company | N he saw the said                                         |                                         | Gh         | idul candidatelui     |

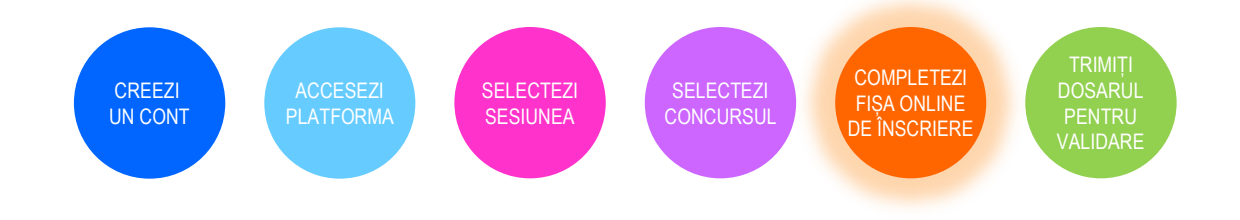

4

| asur <del>4</del> . 1115                                    | criere                                  | e dosar - Studii                                                                                                    |          |
|-------------------------------------------------------------|-----------------------------------------|----------------------------------------------------------------------------------------------------|----------|
| Olimpic/Premiat con                                         | cursuri                                 | Nu Nu                                                                                                    | ~        |
| naționale sau interna<br>organizate în do<br>ap             | ționale<br>meniul<br>Ilicării*          | O Da                                                                                                    |          |
| Solicit repartiza                                           | ire la 2                                | Nu                                                                                                    | ~        |
| domenii / progra                                            | ime de<br>studii*                       | ⊖ Da                                                                                                    |          |
| Absolvent (li                                               | ceu) al                                 | Da                                                                                                    |          |
| promoției cu                                                | irente*                                 | ⊖ Nu                                                                                                    |          |
| Doresc să mă în:                                            | scriu la                                | Da                                                                                                    |          |
| Programul de<br>psihopedagogice (D                          | e studii<br>PPD)*                       | ⊖ Nu                                                                                                    |          |
|                                                             |                                         |                                                                                                    | _        |
| Medie bacala                                                | iureat*                                 | 9.50                                                                                                    | <b>~</b> |
|                                                             |                                         | ☐ Bacalaureat în altă țară                                                                                                    |          |
| Studii preunive                                             | rsitare                                 |                                                                                                    |          |
| Anul absolvirii*                                            | 202                                     | 3                                                                                                    |          |
|                                                             | Ron                                     | tânia 🔹                                                                                                    | (        |
| Ţara*                                                       |                                         | uresti v                                                                                                    |          |
| Ţara*<br>Județ*                                             | Buc                                     | 2                                                                                                    |          |
| Ţara*<br>Judeţ*<br>Localitatea*                             | Buc                                     | CUREȘTI SECTORUL 1                                                                                                    | (        |
| Ţara*<br>Judeţ*<br>Localitatea*<br>Instituția<br>absolută*  | BUC                                     | EGIUL ECONOMIC "V. MADGEARU"                                                                                                    |          |
| Ţara*<br>Judeţ*<br>Localitatea*<br>Instituția<br>absolvită* | BUC<br>BUC<br>COL<br>Dacă a<br>Jistă, s | CUREȘTI SECTORUL 1  EGIUL ECONOMIC "V. MADGEARU"  il completat corect anul absolvirii, țara, județul și localitatea, dar nu există liceul în crie denumirea liceului absolvit în sectiunea de mai jos. | (:       |

| Profilul /<br>Domeniul*           | Servicii •                             |
|-----------------------------------|----------------------------------------|
| Specializarea*                    | Economic •                             |
|                                   |                                        |
| Durata studiilor<br>(ani)*        | 4 (?)                                  |
| Forma de                          | • 2                                    |
| invatamant                        | ○ Frecvenţă redusă                     |
|                                   | ⊖ Seral                                |
|                                   | Învățământ la distanță                 |
| Tipul diplomei/<br>Adeverinței de | Diplomă de bacalaureat 🔹 🕐             |
| absolvire liceu*                  |                                        |
| Seria diplomei                    | Aa 🗸 🧭                                 |
|                                   |                                        |
| Numărul<br>diplomei /             | 123456                                 |
| adeverinței*                      |                                        |
| Nr. foaie                         | 123456                                 |
| matricola                         |                                        |
| Anul emiterii                     | 2022                                   |
| diplomei*                         | 2023                                   |
| Țara (diplomă)                    | România 🔹 🕐                            |
|                                   |                                        |
| Județ                             | București 🔹 🥐                          |
| (upiona)                          |                                        |
| Localitate<br>(diplomă)*          | BUCUREȘTI SECTORUL 1 ·                 |
| Diploma a fost                    |                                        |
| emisă de*                         | COLEGIUL ECONOMIC V. MADGEARU          |
| Liceul emitent                    | LICEUL EMITENT (TEXT)                  |
| (text)                            |                                        |
|                                   |                                        |
|                                   |                                        |
|                                   | Anulează Salvează și mergi la Pasul 5. |
|                                   |                                        |

În cazul în care instituția emitentă a diplomei nu îți apare în listă, trebuie să alegi opțiunea "nu există în listă" și vei putea completa denumirea instituției.

Dacă la **Pasul 3** ai bifat "Student/masterand USAMV din București" / "Student/masterand altă universitate" / "Absolvent studii universitare de licență" / "Absolvent studii universitare de master" / "Student exmatriculat sau retras", atunci va trebui să completezi detaliile studiilor universitare în curs, absolvite sau abandonate.

# TAPELE înscrierii online la admitere

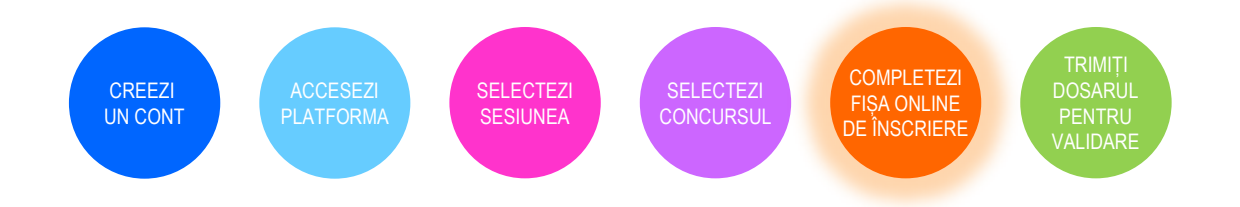

5

După ce ai terminat de completat datele personale, urmează să îți alegi opțiunile. În funcție de tipul admiterii, va trebui să selectezi domeniul/programul de studii la care vrei să te înscrii și tipul de loc pentru care candidezi.

| ATENȚIEI I<br>OPȚIUNEA<br>admitere, î | PRIMUL CRITERIU UTILIZAT ÎN IERARHIZAREA CANDIDAȚILOR ÎL REPREZINTĂ<br>d Bifează opțiunile dorite pentru a trece la pasul următor! Pentru a-ți maximiza șansele la<br>j recomandâm să bifezi atât opțiunea de buget, cât și cea de taxă!              |
|---------------------------------------|----------------------------------------------------------------------------------------------------|
| Valo                                  | rrea totală a dosarului tău: 150 RON                                                                                                    |
| Selecție                              | opțiuni Info probe concurs                                                                                                    |
| Selectea<br>Facu<br>Facu              | Ză opțiunile în ordinea preferinței:<br>tatea de Agricultură / Agronomie<br>Agricultură / INVĂŢĂMĂNT CU FRECVENŢĂ<br>Prioritate 1<br>Roman buşet<br>Roman buşet<br>Rural buşet<br>tatea de Agricultură / Biologie<br>Beorain (INVĂTĂMANT CU ERECVENTĂ |
| ATENȚIEI<br>OPȚIUNEA                  | PRIMUL CRITERIU UTILIZAT ÎN IERARHIZAREA CANDIDAȚILOR ÎL REPREZINTĂ<br>9 Bifează opțiunile dorite pentru a trece la pasul urmâtori Pentru a-ți maximiza șansele la                                                                                    |

În cazul în care la nivelul concursului sunt înscrise mai multe domenii, respectiv programe de studii, vei avea posibilitatea să îți declari opțiuni pe mai multe domenii/programe de studii.

#### Important!

Primul criteriu folosit în ierarhizarea candidaților îl reprezintă opțiunea, candidații înscriși cu opțiunea a doua și următoarele pot fi declarați admiși la domeniul/programul de studii respectiv numai în situația în care numărul locurilor nu se ocupă de candidații înscriși cu prima opțiune. Atenție la numărul opțiunii pentru locul cu taxă! După efectuarea plății, opțiunile nu mai pot fi modificate! În funcție de programele de studiu/domeniile selectate la pasul anterior, vei completa notele obținute la examenul de bacalaureat / licență, în baza cărora se va calcula media de concurs. La acest pas va trebui să încarci la nivelul platformei actele în format electronic (.pdf, .jpeg.), respectiv documente specifice probelor de concurs (eseu), cu o dimensiune de maxim 5 Mb.

| Pasul 6. Înscriere dosa                                                                                                    | ar - Completare note                                                                                                    |                                            |
|----------------------------------------------------------------------------------------------------|----------------------------------------------------------------------------------------------------|--------------------------------------------|
| Atențiel Câmpurile care sunt marc<br>corespunzătoare.                                                                                                    | ate cu stea sunt obligatorii și trebuie completate cu                                                                                                    | u informațiile                             |
| Medie BAC*                                                                                                    | 9.50                                                                                                    | ?                                          |
| Disciplina la alegere (nota/media<br>aritmetică la una din probele de<br>bacalaureat: limba română/limba<br>maternă, matematică, chimie, biologie,<br>geografie)*                                                                                                    | 9                                                                                                    |                                            |
| Anulează                                                                                                    | Salvează și mergi la Pasul 7.                                                                                                    |                                            |
| Pas 1 	→ Pas 2 	→ Pas 3 	→ Pasul 7 Înscriere dosa                                                                                                    | Pas 4 → Pas 5 → Pas 6 → Pas 7 ← P                                                                                                    | Pas 8 🌩 Trimite                            |
|                                                                                                    | i - Opioad documente                                                                                                    |                                            |
| Atențiel Documentele care sunt m                                                                                                    | arcate cu stea sunt obligatorii.                                                                                                    |                                            |
| Atențiel Documentele care sunt m<br>Fotografie format jpeg*                                                                                                    | arcate cu stea sunt obligatorii.                                                                                                    | 0                                          |
| Atențiel Documentele care sunt m<br>Folografie format jpeg*<br>Folografia se va utiliza ca alare pentru<br>legtimatie. Daca al scanat folografia pe<br>o coale A4, acessta trebuie taleta<br>(eliminand spatile albe din jurul pozei)<br>inainte de urcare.                                                                     | arcate cu stea sunt obligatorii.                                                                                                    | ®<br><b>X</b>                              |
| Atențiel Documentele care sunt m<br>Fotografie format "peg"<br>Fotografie ae va utiliza ca atare pentru<br>legtimate. Daca ai scanat fotografia pe<br>o coala A4, acessta trebuie tatata<br>(eliminend spatile labe din juru) pozei)<br>inainte de urcare.                                                                      | arcate cu stea sunt obligatorii.                                                                                                    | ®                                          |
| Atențiel Documentele care sunt m<br>Fotografie format joeg*<br>Fotografie se va utiliza ca atare pentru<br>legtimatie. Daca ai scanat fotografia pe<br>o cale A4 acessia trebuie taleta<br>(eliminand spatilie albe di jurul pozei)<br>inanite de urcare.                                                                       | arcate cu stea sunt obligatorii.<br>Incarcă fișierul (maxim 5Mb)<br>Incarcă fișierul (maxim 5Mb)<br>Incarcă fișierul (maxim 5Mb)                                              | ©<br>X<br>©                                |
| Atențiel Documentele care sunt m<br>Fotografie format japeg *<br>Fotografie se va utiliza ca atare pentru<br>legtimate. Daca ai scanat fotografia pe<br>o coala A4, acessat frebuie tatale<br>(eliminand spatile labe din juru) pacei<br>inainte de urcare.<br>Certificatul de nastere *<br>Foale matricola sau echivalent *    | arcate cu stea sunt obligatorii.                                                                                                    | ©<br>×<br>©<br>©                           |
| Atențiel Documentele care sunt m<br>Fotografie format "peg"<br>Fotografie se va utiliza ca atare pentru<br>legtimate. Daca ai scanat fotografia pe<br>o coala A4, acesta trebuie taleat<br>(eliminend spatile lab cin juru) care.<br>Certificatul de nastere "<br>Foale matricola sau echivalent"<br>Declar că a<br>respectă ce | Incarcă fişierul (maxim 5Mb) Incarcă fişierul (maxim 5Mb) Incarcă fişierul (maxim 5Mb) Incarcă fişierul (maxim 5Mb) Incarcă fişierul (maxim 5Mb) Incarcă fişierul (maxim 5Mb) | ?         ?         ?         n cå acestea |

# ETAPELE înscrierii online la admitere

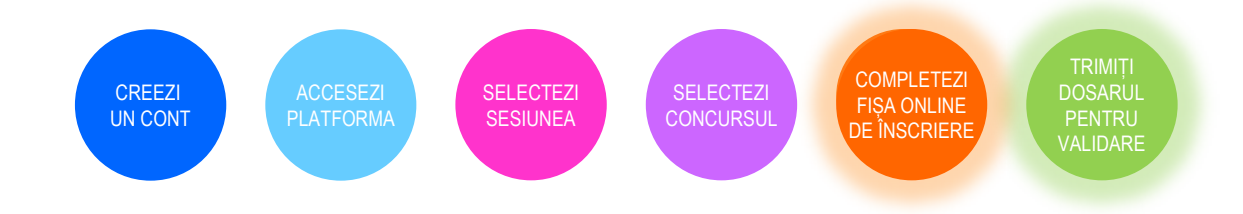

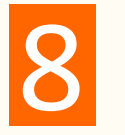

#### TAXA DE ÎNSCRIERE = 150 lei

Dacă un candidat va dori să marcheze și alte opțiuni, la alte facultăți, taxa pentru fiecare altă opțiune în plus până la a cincea opțiune este de 50 lei/opțiune; începând cu selectarea celei de-a șasea opțiuni, taxa este de 100 lei pentru fiecare altă opțiune în plus. TAXA DE ÎNMATRICULARE = 50 lei

| Valoarea totală a dosarului tău:          |                                      |                                       | 150                                           | RON                                            |                                     |
|-------------------------------------------|--------------------------------------|---------------------------------------|-----------------------------------------------|------------------------------------------------|-------------------------------------|
| Atenție! După efec<br>vor bloca. Te rugăr | tuarea cu succe<br>n să verifici acu | es a plății, pasul<br>ratețea datelor | 5 (alegerea opțiunil<br>introduse în pașii an | or) și pasul 8 (efect<br>teriori, până la efec | tuarea plății) s<br>stuarea plății. |
|                                           | Metoda de plată                      | Card bancal                           | r                                             |                                                | (                                   |
|                                           |                                      | Plată la casi                         | eria Universitatii                            |                                                |                                     |
|                                           |                                      | O Plată prin ca                       | isieria bancara (OP)                          |                                                |                                     |
|                                           |                                      | Scutit la plat                        | a taxel de înscriere                          |                                                |                                     |
|                                           | Anulează                             | Salvea                                | ază Pasul 8                                   |                                                |                                     |
|                                           |                                      |                                       |                                               |                                                |                                     |
| Admitere Online 202                       | 2                                    |                                       |                                               |                                                |                                     |

#### Atenție!

După efectuarea cu succes a plății, pasul 5 (alegerea opțiunilor) și pasul 8 (efectuarea plății) se vor bloca! Te rugăm să verifici acuratețea datelor introduse în pașii anteriori, până la efectuarea plății!

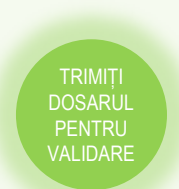

**Trimiterea dosarului** către comisia de validare este precedată de încă o serie de declarații pe propria răspundere, ce trebuie asumate în mod obligatoriu, prin bifare individuală.

Totodată, sistemul avertizează candidatul asupra blocării accesului la informațiile din dosar odată cu trimiterea acestuia spre validare și recomandă reverificarea lor.

| te dosarul                                                                                                    |   |
|----------------------------------------------------------------------------------------------------|---|
| In calitate de candidat, îmi asum întreaga responsabilitate pentru toate declarațiile făcute cu<br>ocazia aplicării online la sesiunea de admitere 2022, la USAMVB. *                                                                                                    | ~ |
| Declar pe propria răspundere că am luat cunoştință şi am înțeles Metodologia privind<br>organizarea şi desfăşurarea concursului de admitere pentru anul universitar 2022-2023 în<br>cadrul US-AMV2 adata pe agoianu web a Universități şi confirm faptul că toate informațiile pe<br>care le furnizez în aplicația de înscriere sunt legale. *                                                                                                    | * |
| Am luat la cunoștință că, în situația în care sunt declarat admis, am obligația de a depune la<br>înmatriculare toate documentele necesare, în conformitate cu Metodologia prvind<br>organizarea şi desfășurarea concursului de admitere pentru anul universitar 2022-2023 în<br>cadrul USAMVE.                                                                                                    | * |
| În vederea preluării datelor personale şi a rezultatelor obținute la bacalaureat, SUNT DE<br>ACORD ca USAMVB să se interconecteze la Sistemul informatic integrat al învăţământului<br>din România (SIIR). *                                                                                                    | * |
| Consimit în mod expres şi neechivoc ca datele mele cu caracter personal furnizate prin fişa de înscriere să fie prelucrate prin orice mijloace, în scopul gestionării activității de management universitar, de câtre USAMVS şi de câtre orice ali organism abilitat să efectueze verificină acupra activității acesteia, în conformitate cu legislața europeană, respectiv Regulamentul (UE) 2016/879 privind Protecija persoanelor fizice în ceea ce priveşte prelucrarea datelor cu caracter personal şi privind protecția deteior), * | * |
| Atențiel Dosarul trimis nu mai poate fi editat ulteriorl                                                                                                    |   |

Statusul dosarului din acest moment, atât din punct de vedere financiar, cât și al actelor atașate acestuia, este "Dosar în așteptare".

| sarul meu                             |                    |                            |
|---------------------------------------|--------------------|----------------------------|
| osar Universitate - I                 | Nr. 259            |                            |
| Sesiunea de<br>admitere:              | Sesiune            | Descarcă fișa de înscriere |
| Facultatea:                           | Facultatea         |                            |
| Concursul de<br>admitere:             | Concurs            |                            |
| Numele<br>candidatului:               | POPESCU ANA        |                            |
| Medie bacalaureat:                    | 9.50               |                            |
| Stadiul de înscriere<br>al dosarului: | Dosar înscris      |                            |
| Stadiul financiar al<br>dosarului:    | Dosar în așteptare |                            |
| Stadiul de validare<br>al actelor:    | Dosar în așteptare |                            |
| Opțiune admisă :                      | -                  |                            |

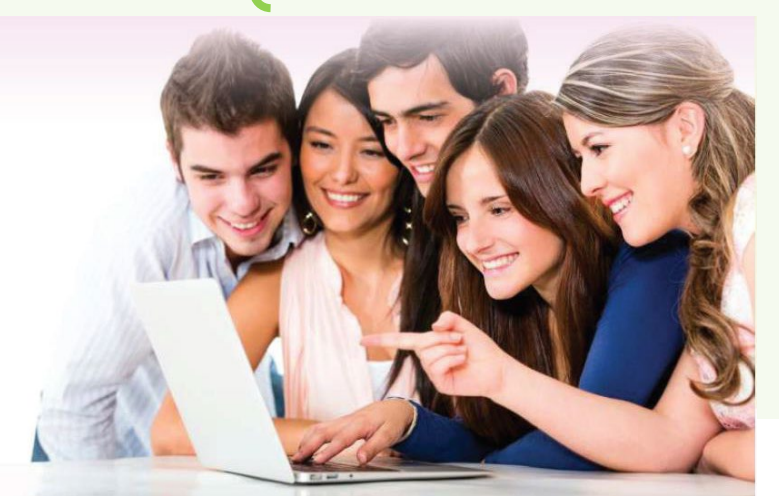

CREEZI UN CONT ACCESEZI PLATFORMA SELECTEZI SESIUNEA SELECTEZI SESIUNEA SELECTEZI CONCURSUL COMPLETEZI FIŞA ONLINE DE INSCRIERE TRIMIȚI DOSARUL PENTRU VALIDARE

Ulterior transmiterii dosarului:

- 1. vei putea vizualiza, salva și lista fișa de înscriere, direct din contul tău, creat pe platforma de înscriere online la admitere;
- vei primi pe adresa de e-mail, declarată la crearea contului, confirmarea automată din partea sistemului privind preluarea dosarului, precum şi fişa de înscriere generată conform formatului standard utilizat la nivelul aplicaţiei.

#### Ana,

Dosarul tău completat și transmis online în data de 07-07-2022 a fost declarat VALID de către Comisia de Admitere. Dosarul conține următoarele informații: POPESCU ANA, G., 200000000000 În acest e-mail vei găsi legitimația de concurs, pe care te rugăm să o printezi. Îți dorim multă baftă! Cu drag, Echipa de Admitere a Universității

Din momentul în care ai trimis dosarul electronic către validare, Universitatea are acces la datele tale, pentru a efectua verificările necesare în vederea înscrierii.

Vei fi notificat, atât pe adresa de e-mail declarată, cât și în contul tău din aplicație, referitor la starea dosarului tău.

- Dacă dosarul tău necesită modificări (de exemplu, un document nu este suficient de lizibil), vei primi un mesaj în care ţi se menţionează exact motivul invalidării. Dosarul ţi se va redeschide exact unde trebuie să operezi modificarea, după care îl poţi retrimite către validare.
- Dacă totul este corespunzător, iar dosarul tău a fost validat financiar şi din punct de vedere al documentelor încărcate, vei putea vizualiza, salva şi lista Legitimaţia de concurs, direct din contul tău, creat pe platforma de înscriere online la admitere, sau din e-mailul primit pe adresa declarată.